## PS4に接続するための設定

## 準備作業

START ボタンを押しながら PC に接続し、以下のリンクにアクセス

http://192.168.7.1/

① 設定

② 入力モード設定

③ PS4 モードを選択

④ 3つのファイルをアップロード(ファイルのダウンロード:

https://drivers.sfo3.digitaloceanspaces.com/HITPAD%20HE%20Pro%20PS4.zip)

⑤ 検証して保存

⑥ 保存

| GP2040-C1 設定 構成設定・ リンク・ |                                                                      |                             |                       | GP2040 ➤ 🗍 ⊕ ▪ | 6- | 再起動 |
|-------------------------|----------------------------------------------------------------------|-----------------------------|-----------------------|----------------|----|-----|
| 入力モード設定 2               | 入力モード設定                                                              |                             |                       |                |    |     |
| コントローラ設定                | 現在の入力モード                                                             |                             |                       |                |    |     |
| 起動時入力モード                |                                                                      |                             |                       |                |    |     |
|                         | PS4 mode allows GP2040-CE to run as an authenticated PS4 controller. |                             |                       |                |    |     |
|                         | ● Switch タッチパッドと Share                                               |                             |                       |                |    |     |
|                         | 機器認証設定                                                               |                             |                       |                |    |     |
|                         | 認証鍵アップロード イ                                                          |                             |                       |                |    |     |
|                         | 免責事項                                                                 |                             |                       |                |    |     |
|                         | いかなる場合においてもGP2040-CEから以下のファイルは提供いたし                                  | ません!!                       |                       |                |    |     |
|                         | 秘密鍵 (PEM):                                                           | シリアル番号 (16パイトの16進コードASCII): | 署名ファイル (256パイトパイナリー): |                |    |     |
| •                       | ファイルを選択 key.pem                                                      | ファイルを選択 serial.txt          | ファイルを選択 sig.bin       |                |    |     |
| 6                       | 検証して保存 Verified and Saved PS4 Keys!                                  |                             |                       |                |    |     |
|                         |                                                                      |                             |                       |                |    |     |
| 6                       | 保存 保存完了!コントローラを再起動してください                                             |                             |                       |                |    |     |
|                         |                                                                      |                             |                       |                |    |     |